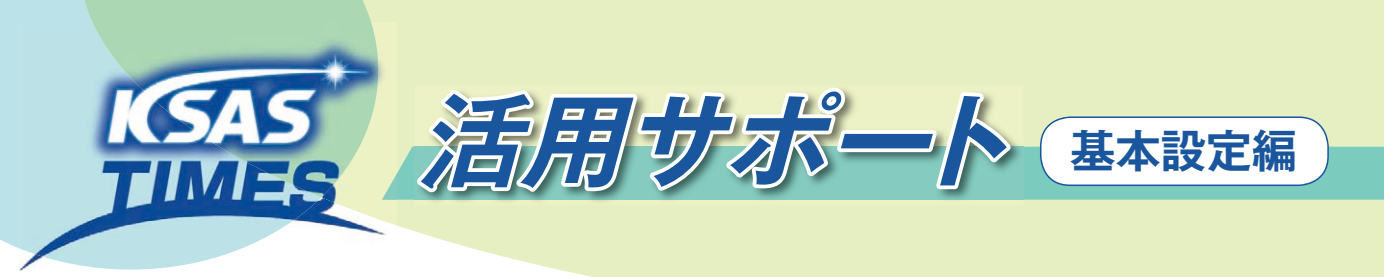

| キャンセル    |     | 選択                                 | ок |
|----------|-----|------------------------------------|----|
|          | f   | ₣業項目の選択                            |    |
| すべての作業項目 | > * | <ul> <li>列取り     N     </li> </ul> |    |
| 水稲       | >   | ◎ 殺菌殺虫剤散布1                         |    |
| 畑・ハウス系   | >   | <ul> <li>床土作り</li> </ul>           |    |
| 大根       | >   | ◎ 基肥散布                             |    |
| かんしょ     | >   | ◎ 土壤改良材散布1                         |    |
| レタス      | >   | ◎ 土壤改良材散布2                         |    |
| 大麦       | >   | ◎ 育苗関連作業                           |    |
| 水稲 (百)   | >   | 塩水選・水洗い                            |    |
| 酒米 (白)   | >   | ◎ 種子消毒                             |    |
| その他      |     | ◎ 浸種                               |    |

#### KSAS活用の第一歩は基本設定から!

作業項目、メンバー、機械、農薬、肥料など、あらかじめ設定した項目を クリックするだけでカンタンに日誌をつけられるKSAS。 そのためには、基本設定(初期設定)の登録が必要です。

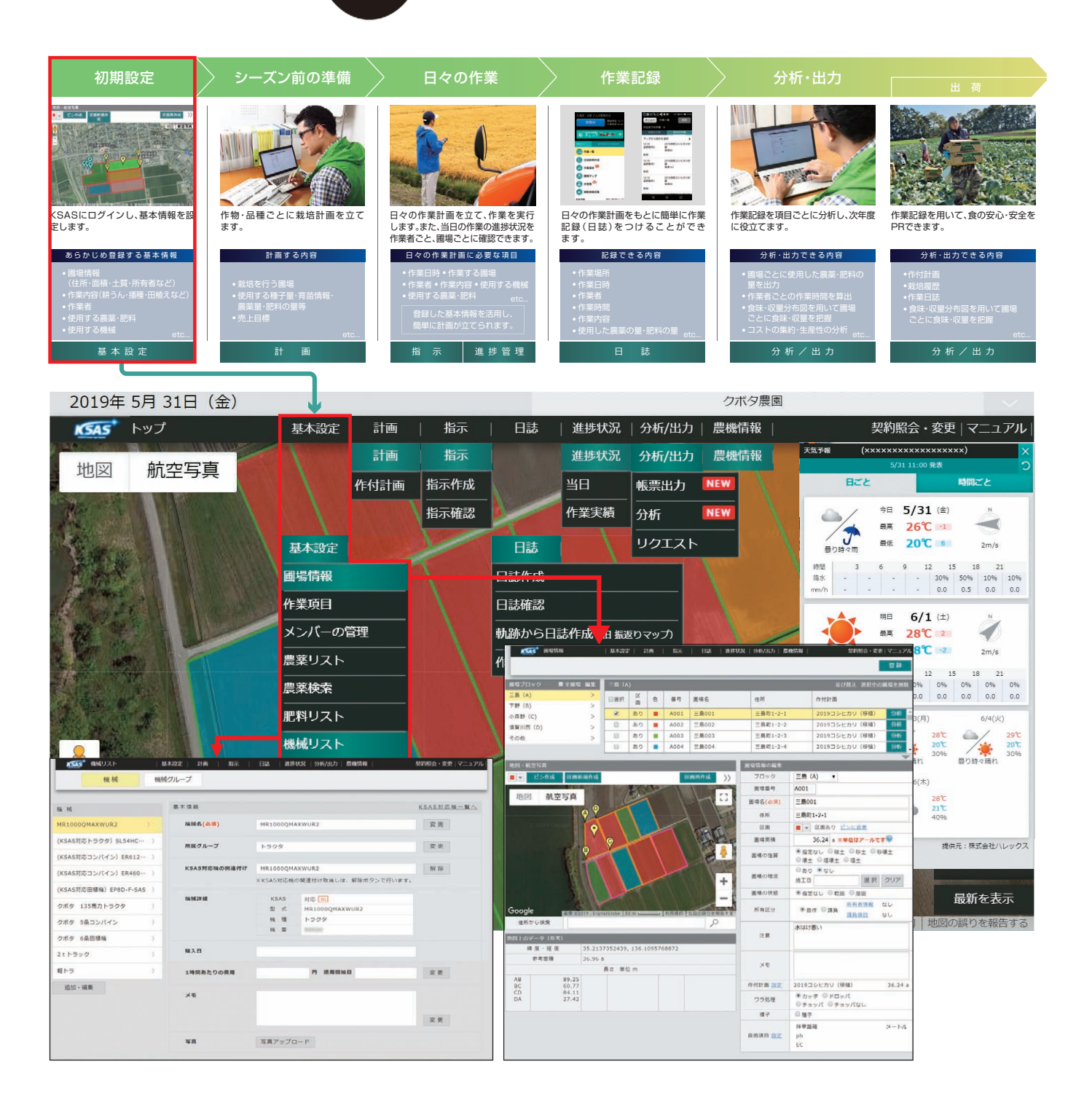

## 1 圃場情報の登録

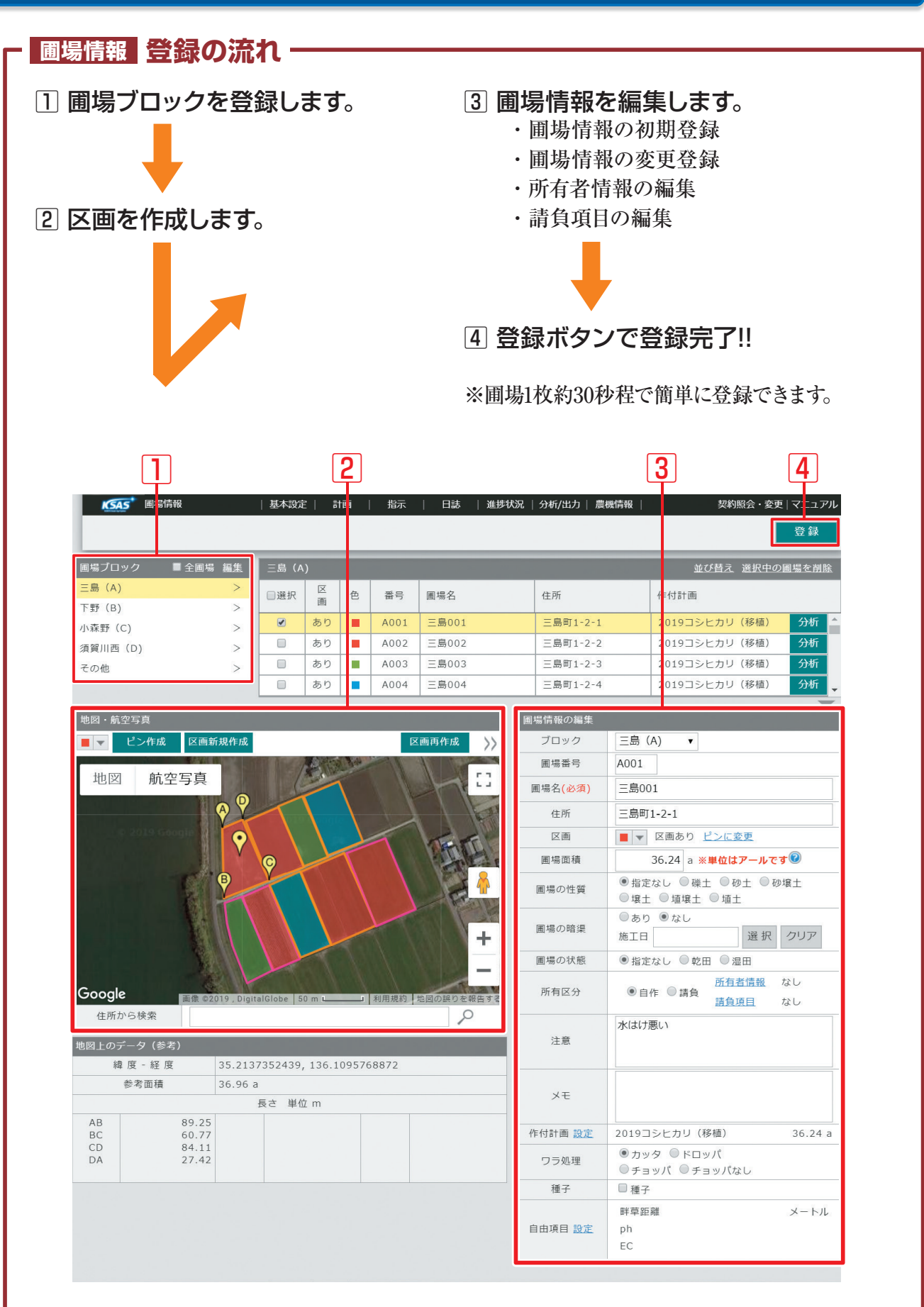

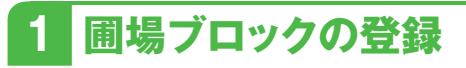

①基本コマンドの『基本設定』から 『圃場情報』をクリックします。

②圃場ブロックの『編集』をクリックします。

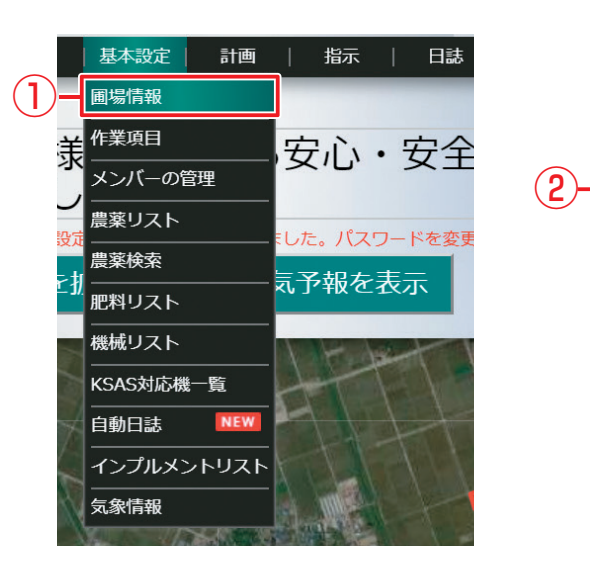

③『ブロック名を追加』をクリックします。

5

(4)

(3)

④『圃場ブロック名』を入力します。(ブロック名は地域・集落名など)

⑤『保存』をクリックします。

⑥複数のブロックを登録する場合は
 ③と④を繰返し、最後に『保存』を
 クリックします。

※ブロックの追加、削除は自由に行なえます。

| KSA                           | 5 圃場情報                           |         | 基本設定                 | 2   F | 画     | 指示   | 日誌    | 進捗                                                                                                    |
|-------------------------------|----------------------------------|---------|----------------------|-------|-------|------|-------|----------------------------------------------------------------------------------------------------|
|                               |                                  |         |                      |       |       |      |       |                                                                                                    |
| 圃場ブロ                          | ック 🔳 全圃場                         | 編集      | 三島 (A                | )     |       |      |       |                                                                                                    |
| 三島 (A)                        | 0                                | >       | □選択                  | 区面    | 色     | 番号   | 圃場名   |                                                                                                    |
| 下野 (B)                        |                                  | >       |                      | あり    |       | A001 | 二良001 |                                                                                                    |
| 小森野(                          | C)                               | >       |                      | あり    |       | A002 | 三自002 |                                                                                                    |
| 須賀川西                          | (D)                              | >       |                      | 50    |       | A002 | 二面002 |                                                                                                    |
| その他                           |                                  | >       |                      | 00 U  | -     | A003 | 二島003 |                                                                                                    |
|                               |                                  |         |                      | 050   | -     | A004 | 二島004 |                                                                                                    |
| 地図・航                          | 空写真                              |         |                      |       |       |      |       |                                                                                                    |
| •                             | ピン作成 区画新                         | f 規作成   |                      |       |       | Ø    | 画再作成  | $\rangle\rangle$                                                                                                    |
| 地図<br>Googl<br><sup>住所が</sup> | h 航空写真                           |         | P<br>P<br>alGlobe 50 |       |       | 利用規約 |       | <ul> <li>ご</li> <li>・</li> <li>・</li></ul> |
| 地図上のう                         | データ (参考)                         |         |                      |       |       |      |       |                                                                                                    |
| 維                             | 章度 - 経度                          | 35.2137 | 7352439,             | 136.1 | 09576 | 8872 |       |                                                                                                    |
|                               | 参考面積                             | 36.96 a |                      |       |       |      |       |                                                                                                    |
|                               |                                  | -       | 長さ 単位                | ī m   |       |      |       |                                                                                                    |
| AB<br>BC<br>CD<br>DA          | 89.25<br>60.77<br>84.11<br>27.42 |         |                      |       |       |      |       |                                                                                                    |
|                               |                                  |         |                      |       |       |      |       |                                                                                                    |

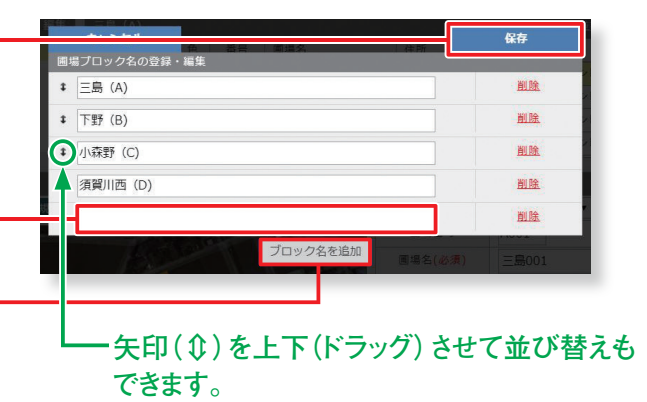

3

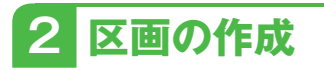

- ①区画 (圃場)の 『色』を指定します。 (圃場の色は地図で表示した際にわか) しりやすいように11種類の色から設定
- ②『区画新規作成』をクリックします。 ピンの作成は『ピン作成』から作成します。 圃場以外で行なう作業場(倉庫、納屋、 事務所など)を登録する際にはピンで登 録します。
- 注意 ピンで圃場を登録しないでください。 『分析/出力』で正しく表示されない場合 があります。(食味・収量分布図など)
- ③区画の角を順番にクリックします。 (最大26角形A ~ Zまで作成可能です)
- ④全ての角をクリックしたら『区画を確定』 を押して区画を確定します。
- ※ >> をクリックするとマップの拡大ができ ますので区画作成しやすくなります。 ※外枠の色は、進行中の作付計画の色が 表示されます。 (作付計画と紐づいていない場合は灰) し色で表示

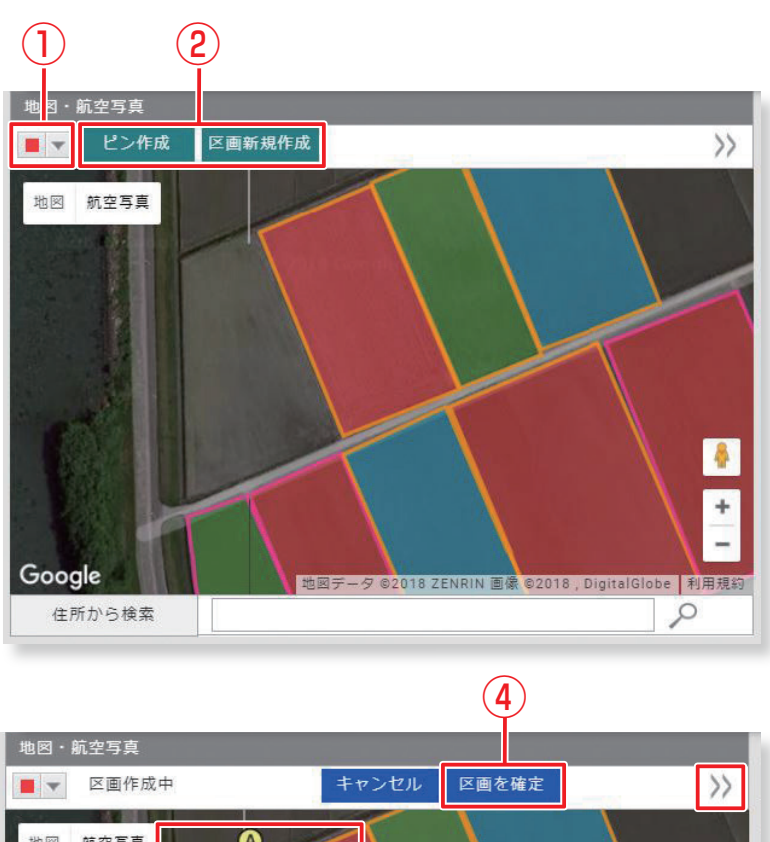

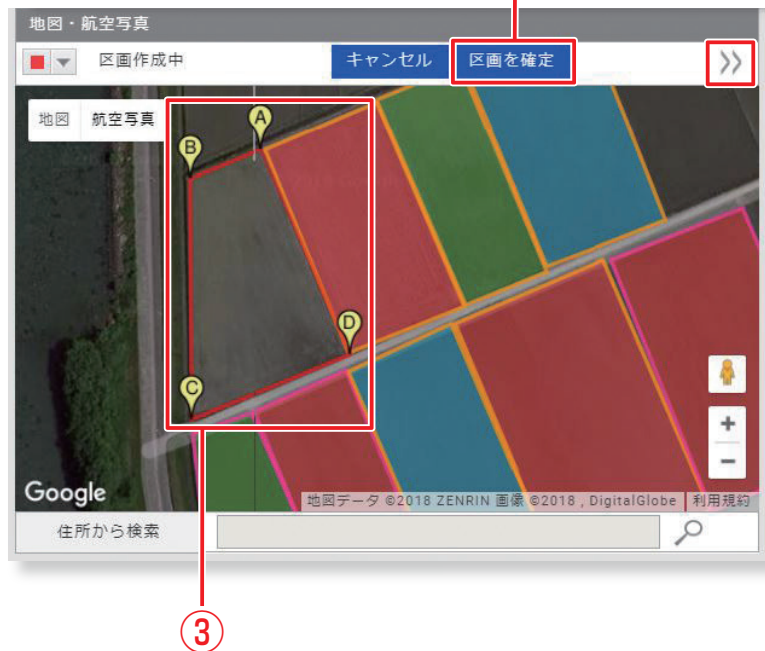

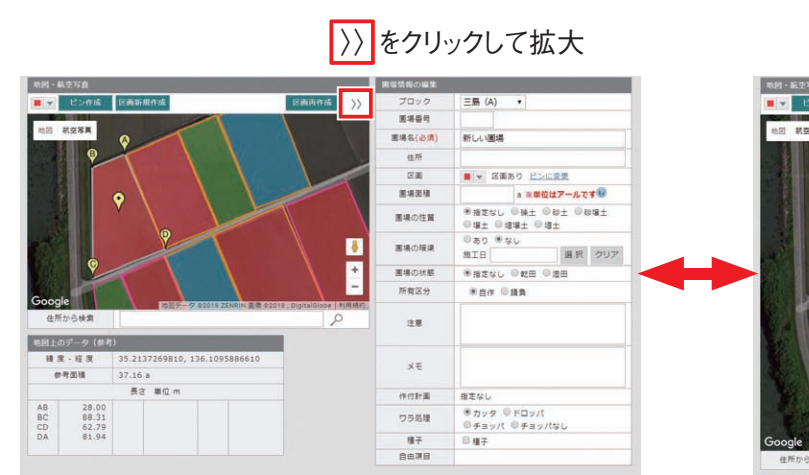

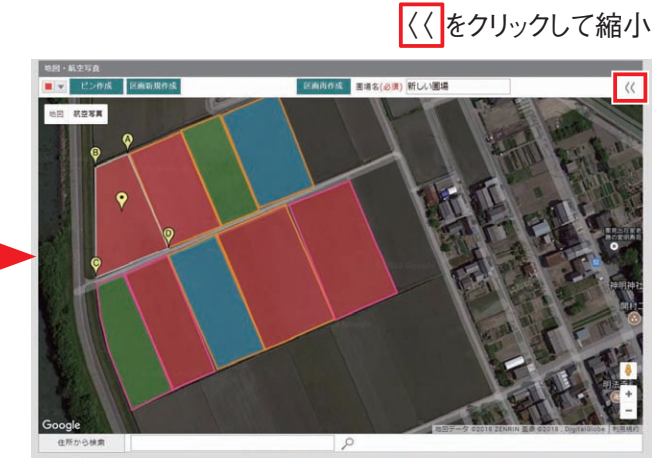

#### 3 情報の入力

- ① 『 圃場番号』 『 圃場名』 『 住所』 を設定し ます。 ※『圃場名』は必須です。必ず入力してく ださい。
- ② 『圃場面積』 地図データから参考面積が 自動設定されます。(初期登録のみ) ※台帳面積などを手入力することもでき ます。
- ③下記の情報を入力します。
  - ・圃場の性質、暗渠、状態
  - ・所有区分
  - ・注意
  - ・メモ
  - ・ワラ処理
  - ・種子
  - ・自由項目

#### 圃場情報の編集

- ① 『所有者情報』 画面が表示されま す。
- ② 『請負項目』画面が表示されます。
- ③自由項目設定画面が表示されます。 ・タイトル、単位は全圃場に適用さ れます。
  - ・入力した自由項目は「分析/出 力」の「圃場情報の登録状況圃 場一覧」でExcel出力されます。
- ※所有者情報、請負情報、作付計画、自由項 目及び圃場ブロックは、各編集画面の「保 存」で更新されます。
- ※上記以外の圃場情報の各項目は「登録」 で更新されます。

| 圃場番号    |
|---------|
| * 圃場名   |
| 住所      |
| 区画      |
| 圃場面積    |
| 圃場の性質   |
| 圃場の暗渠   |
| 圃場の状態   |
| 所有区分    |
| 注意      |
| ХŦ      |
| 作付計画 設定 |
| ワラ処理    |
| 3 種子    |
| 自由項目 設定 |

 $(\mathbf{1})$ 

(2)

3

圃場情報の編集

#### 4 登録

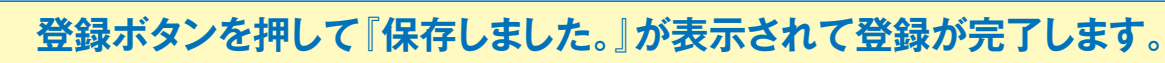

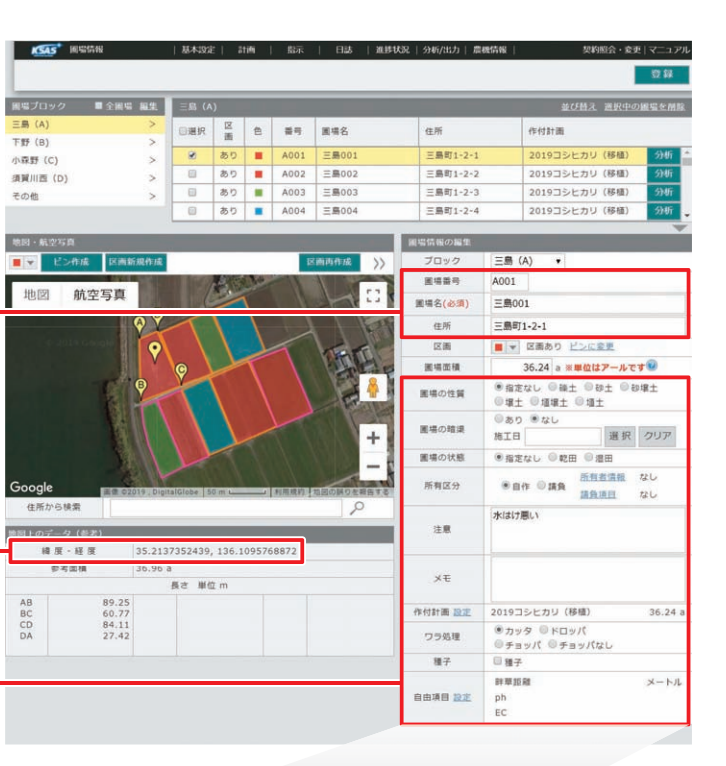

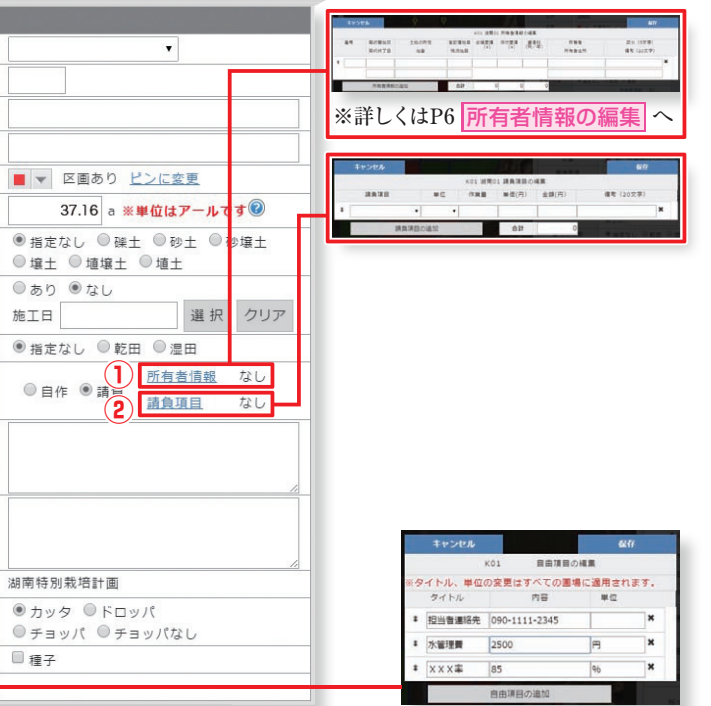

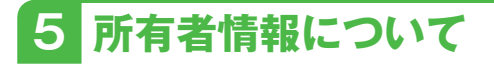

#### 所有者情報の編集

①番号は必須になります。 英数7桁迄を設定します。

| -(° | 1)   | <u>(2)</u>     |             |               |             | . Kanada               |                      | are canno    | 10.17                 | 1   |
|-----|------|----------------|-------------|---------------|-------------|------------------------|----------------------|--------------|-----------------------|-----|
| 書   | 87   | 契約開始日<br>契約終了日 | 土地の所在<br>地番 | 登記簿地目<br>現況地目 | 6幅面積<br>(a) | 18 所有者谓<br>作付面積<br>(a) | 他の編集<br>賃借料<br>(円/年) | 所有者<br>所有者住所 | 区分 (5文字)<br>儒考 (20文字) |     |
| DO  | 8-01 | 2013/03/01     | 湯村西野        | <b></b>       | 24.5678     | 24.56                  | 130,000藤峰            | 夏太郎          | 신생태                   | ×   |
| _   |      | 2015/11/30 1   | 23-1        | E             |             |                        | 秋日                   | 1県大仙市朝日町     | 080-1234-5678         | i l |
| DO  | 8-02 | 7              | 满村西野        | E             | 18          | 18                     | 90,000 佐藤            | 元            | 小作                    | ×   |
| _   |      | 2015/11/30     | 23-2        | E             |             |                        | 秋日                   | 市旭川新藤田西町     |                       | į – |
| DO  | 8-03 | 2012/12/01     | 湖村西野        | 周             | 27.72       | 27.72                  | 135,000 藤山           | 唐 源太郎        | 小作                    | ×   |
|     |      | 1              | 23-3        | B             |             |                        | 秋日                   | 2県大仙市朝日町     | 080-1234-5678         | j . |
| DO  | 8-04 | 7              | 湯村西野        | 牧草地           | 15          | 15                     | 0 征用                 | € 三郎         | 小华                    | ×   |
| _   |      | 1              | 23-4        | B             | 1.11        |                        |                      |              |                       | į.  |
| DO  | 8-05 | 2015/03/01     | 满村西野        | <b>B</b>      | 28.3        | 28                     | 140,000 願助           | 夏太郎          | 小小洋                   | ×   |
| -   |      | 1              | 23-5        |               |             |                        | 秋日                   | ]県大仙市朝日町     | 080-1234-5678         | Ì   |
|     |      | 所有者情報の         | Dieho       | 合計            | 113.5878    | 113.28                 | 495,000              | ÷            |                       |     |

②番号以外は必要に応じて入力してください。

- ・契約開始日
- ・契約終了日
- ・土地の所在
- ・地番
- ·登記簿地目
- ·現況地目
- ・台帳面積 (a)
- ・作付面積 (a)
- ・賃借料 (円/年)
- ・所有者
- ·所有者住所
- ・区分
- ・備考

③『所有者情報の追加』で行を追加、右端の「×」で削除します。左端の「⇔」で並べ替えが可能です。

④『保存』で更新されます。

キャンセルでは更新されません。保存、キャンセルで圃場情報の画面に戻ります。

# 2 作業項目の登録

圃場情報の登録はできましたか? その他の基本設定については登録の流れだけをご紹介しています。 詳しくはメニューバー右端のマニュアルから PDFマニュアル、または動画マニュアルをご覧ください。

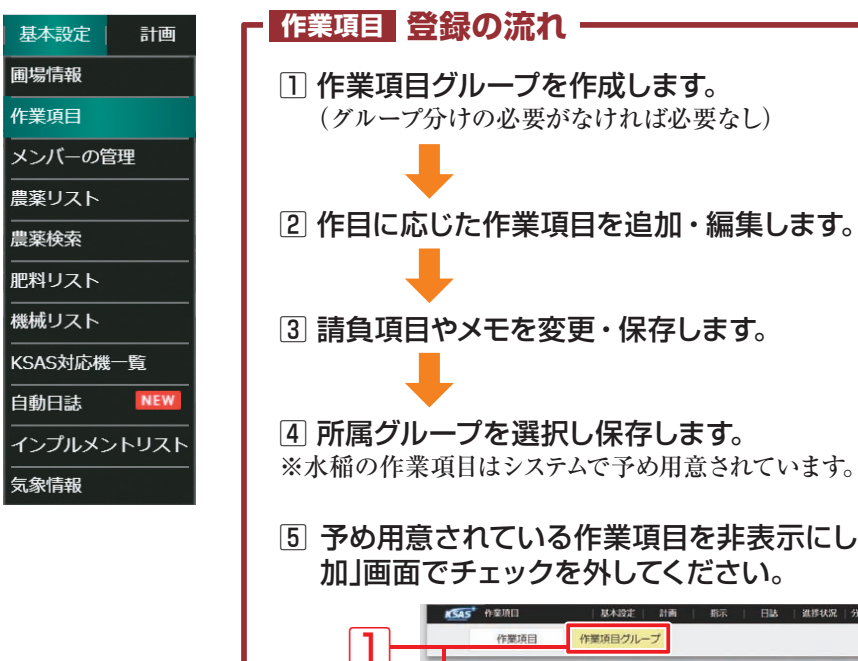

| 作業項目      | TPRO                                                                                       |                                                                                                    |
|-----------|--------------------------------------------------------------------------------------------|----------------------------------------------------------------------------------------------------|
| 作業項目      |                                                                                            |                                                                                                    |
|           |                                                                                            | 基本自                                                                                                    |
| 基記款布      | >                                                                                          |                                                                                                    |
| 代かき (結代)  | >                                                                                          |                                                                                                    |
| 代かき (本代)  | 5                                                                                          | 5                                                                                                    |
| 田植え       | 3                                                                                          |                                                                                                    |
| 田植え(直播)補助 | Σ                                                                                          |                                                                                                    |
| 蛇田直境      | )                                                                                          |                                                                                                    |
| 湛水直播      | Σ                                                                                          |                                                                                                    |
| 水管理       | ξ                                                                                          | ×                                                                                                    |
| 落水        | ž                                                                                          |                                                                                                    |
| 満切り       | 5                                                                                          |                                                                                                    |
| 中干し       | ž                                                                                          |                                                                                                    |
| · 统加,福井   | - 1                                                                                        |                                                                                                    |
|           | 代かき(毛代)<br>代かき(年代)<br>田雄丸(道道)補助<br>転日直構<br>落水宣播<br>本本<br>満切り<br>中干し<br>遊知・磁集<br>基本作業時間から造取 | 代かき(后代) )<br>代かき(后代) )<br>田雄文 3<br>田雄文(室道)補助 3<br>ゼ田直境 3<br>万永道境 2<br>不管理 2<br>万水市 2<br>項切り 2<br>中干し 3<br>超の・編集<br>基本作業構成的や認知 |

作業項目グ 春作黨(水稻)

秋作篇 (水稻)

たまねぎ

追加・編集

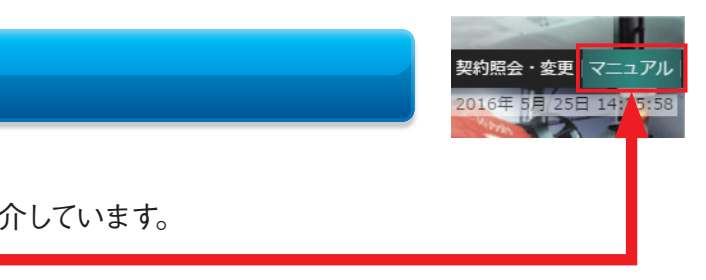

※水稲の作業項目はシステムで予め用意されています。変更や削除はできません。

# 5 予め用意されている作業項目を非表示にしたい場合は、「基本作業項目から追

|                                                                     | Time Ners Anne 133 all Till 2 Strongard K                                                                                                    | 矢約照点・変更 マニエアル                                                                                                    |
|---------------------------------------------------------------------|----------------------------------------------------------------------------------------------------|----------------------------------------------------------------------------------------------------|
| 7                                                                   |                                                                                                    |                                                                                                    |
|                                                                     |                                                                                                    |                                                                                                    |
|                                                                     |                                                                                                    |                                                                                                    |
| 「名                                                                  | 水稻                                                                                                    | 変更                                                                                                    |
| me                                                                  | 増肥ごし                                                                                                    |                                                                                                    |
|                                                                     | 維肥敷布                                                                                                    |                                                                                                    |
|                                                                     | 十道改良材的东1                                                                                                    |                                                                                                    |
|                                                                     | +12200101                                                                                                    |                                                                                                    |
|                                                                     | 1.40000000002<br>(2.500000002)                                                                                                    |                                                                                                    |
|                                                                     | ========<br>=============================                                                                                                    |                                                                                                    |
|                                                                     | 26.1.19.0<br>(19.1.19.0)                                                                                                    |                                                                                                    |
|                                                                     | · · 小元· · 小元· ·                                                                                                    |                                                                                                    |
|                                                                     | (17/1-)<br>(19)                                                                                                    |                                                                                                    |
|                                                                     | 48                                                                                                    |                                                                                                    |
|                                                                     | =7<br>7===2.5.8                                                                                                    |                                                                                                    |
|                                                                     | 5 75 27<br>68 # #                                                                                                    |                                                                                                    |
|                                                                     | 44                                                                                                    |                                                                                                    |
|                                                                     | 20+                                                                                                    |                                                                                                    |
|                                                                     | <b>サエ</b><br>特型化                                                                                                    |                                                                                                    |
|                                                                     | 時後の                                                                                                    |                                                                                                    |
|                                                                     | uf:                                                                                                    |                                                                                                    |
|                                                                     | # 把 助 有                                                                                                    |                                                                                                    |
|                                                                     |                                                                                                    |                                                                                                    |
|                                                                     | (たかき (和代)                                                                                                    |                                                                                                    |
|                                                                     | 代かき(相代)<br>代かき(本代)                                                                                                    |                                                                                                    |
|                                                                     | 代かき(相代)<br>代かき(本代)<br>田嶋2                                                                                                    |                                                                                                    |
|                                                                     | 代かき(現代)<br>代かき(本代)<br>田様え(直播)補助                                                                                                    |                                                                                                    |
|                                                                     | 代かき(掲代)<br>代がき(本代)<br>田穏久<br>田穏久(道後) 横約                                                                                                    |                                                                                                    |
| 新   新示                                                              | 代かき (信代)<br>代かき (本代)<br>田穏久<br>田穏久 (資価) 満約<br>日誌 正想状況 分析(出力 震魂防風)                                                                                                    | 契約回金・変更 : マニュアル                                                                                                    |
| ●   <u>新</u> 示                                                      | 代かき (信代)<br>代かき (本代)<br>田穏久<br>田穏久 (香香) 補助<br>日誌                                                                                                    | <b>契約回会・変更</b>  マニュアル                                                                                                    |
| m ↓ m示                                                              | 代かき (編代)<br>代かき (本代)<br>田穏え<br>田徳え (酒道) 補助<br>日誌                                                                                                    | 契約回会・会美   マニュアバ                                                                                                    |
| 前 │ 指示                                                              | 代かき(編代)<br>代かき(本代)<br>田建え(連接)編約<br>日は: 副初秋名: 分析法力: 高高初編:                                                                                                    | <b>契約回会・会美:マニュア</b> ル                                                                                                    |
|                                                                     | 代かき(編代)<br>代かき(集代)<br>屋積え(運修)構計<br>日誌 (産修)構計                                                                                                    | 気可附合・食麦   マニュアリ                                                                                                    |
| ▲   최示<br><sup>東湖</sup> 目名 【                                        | 代か後(編代)<br>代か後(本代)<br>田穏え<br>田穏え (道徳)補助<br>日誌 単形状況 分析/出力 原職商報<br>田福丸                                                                                                    | (1)))))☆・会美: マニュアリ<br>変 更                                                                                                    |
| ■   <u>л</u> 示<br>項目名                                               | (たかき(掲代)<br>代かき(本代)<br>田様え<br>田様え(資格)補助 日誌 直接状況 分析/出力 高級情報 田様え                                                                                                    | <b>以</b> 約附金・変更 マニュア5<br>支 更                                                                                                    |
| a   都示<br>調査を<br>ループ                                                | 代かき(信代)<br>代かき(本代)<br>回視2(信任)補助<br>(信任) (当日(大)(合任)(高高)(信任)<br>(信任) (当日(大)(合任)(高高)(信任)<br>(高高)(信任)(高高)(信任)<br>(高高)(信任)(信任)(信任)(信任)(信任)(信任)(信任)(信任)(信任)(信任                                                                                                    | 成内部合・変更 マニュアバ<br>室 更<br>変更<br>変更                                                                                                    |
| in 日 和示<br>裏調査会<br>グループ<br>酒園の登録                                    | 代かき(信代)<br>代かき(年代)<br>回復え<br>回復え(復任):補助<br>日信: 正想状況: 分析出力: 高良功福: :<br>                                                                                                    | ○ ○ ○ ○ ○ ○ ○ ○ ○ ○ ○ ○ ○ ○ ○ ○ ○ ○ ○                                                                                                    |
|                                                                     | 代かき(編代)<br>代かき(集代)<br>展現え(準備) 補助<br>日は: (副長秋泉: 分析/出力: 高橋筑橋)<br>日は: (副長秋泉: 分析/出力: 高橋筑橋)<br>(日本)<br>(日本)<br>(日本)<br>(日本)<br>(日本)<br>(日本)<br>(日本)<br>(日本                                                                                                    | 秋河間合・女変 マニュア/<br>室 死<br>室 死                                                                                                    |
| 曲 和示<br>東田音名 4<br>グループ<br>加固の登録                                     | 代かき(場代)<br>代かき(場代)<br>田道え(演漫)構計<br>日志 (武校文)分析(法力) ((現在有限)<br>田道丸<br>水猫<br>・ 道真現日として使用する<br>単位 103<br>単位 103                                                                                                    | 以下附合・ 会走   マーユアリ<br>室 更<br>変 更<br>円                                                                                                    |
| 新 新示<br>調査を 4<br>ループ<br>夏の登録                                        | 代かき(塩代)           代かき(塩代)           田道え(道治)浦か           田道え(道治)浦か           田道え(道治)浦か           田道え(道治)ボか           田道え(道治)ボか           田道丸           小田道泉           小田道泉                                                                                                    | (東京)<br>定 更<br>定 更<br>一<br>定 更<br>一<br>定 更                                                                                                    |
| m 和示<br>株面目を<br>イループ<br>目の登録                                        | 代かき(掲代)<br>代かき(掲代)<br>田健え(末代)<br>田健え(定治):浦加<br>日信: (副り状え: 分析出力: 高雄活相)<br>田様え<br>水価<br>・ 議員項目として使用する<br>単位 108<br>単位 7,000<br>傷号 田様処が再進                                                                                                    | 秋町間白・倉吏 マニュアバ<br>室 死<br>高 変 死<br>一<br>変 死<br>一<br>変 死<br>一<br>変 死                                                                                  |
| a 和示<br>調査 4<br>ループ<br>貫の取得                                         | 代かき(場代)<br>代かき(場代)<br>行かき(本代)<br>居住え(定任):場か。 日は: (書見状気) 分析法力: 高橋筑幅() 日は: (書見状気) 分析法力: 高橋筑幅() 日は、(書見状気) 分析法力: 高橋筑幅() 日は、(書見状気) 分析法力: 高橋筑幅() 日本: (書見状気) 分析法力: 高橋筑橋() 日本: (書見状気) 分析法力: (書見気気) 日本: (書見状気) 分析法力: (書見気気) 日本: (書見状気) 分析法力: (書見気気) 日本: (書見状気) 分析法力: (書見気気) 日本: (書見状気) 分析法力: (書見気気) 日本: (書見状気) 分析法力: (書見気気) 日本: (書見状気) 分析法力: (書見気気) 日本: (書見大気) 分析法力: (書見気気) 日本: (書見大気) 分析法力: (書見気気) 日本: (書見大気) 分析法力: (書見気気) 日本: (書見大気) 分析法力: (書見気気) 日本: (書見大気) 分析法力: (書見気気) 日本: (書見大気) 分析法力: (書見大気) 分析法力: (書見大気) 分析, (書見大気) 分析, (書見大気) 分析, (書見) 分析, (書見) 分析, (書見) 分析, (書見) 分析, (書見) 分析, (書見) 分析, (書) 分析, (書) 分析, (a, (a, (a, (a, (a, ((a, ((a, ((a, (( |                                                                                                    |
| <ul> <li>・ 和示</li> <li>東道員名</li> <li>グループ</li> <li>倉庫の登録</li> </ul> | <ul> <li>代かき(癌代)</li> <li>代かき(癌代)</li> <li>代かき(年代)</li> <li>田屋え</li> <li>田屋え(酒油) 補助</li> <li>日応 (音道) 補助</li> <li>日応 (音道) 補助</li> <li>田屋え</li> <li>水塩</li> <li>水塩</li> <li>水塩</li> <li>水塩</li> <li>小塩 (10)</li> <li>単位 (10)</li> <li>単位 (10)</li> <li>単位 (2,00)</li> <li>(4年) 田徳山/前進</li> </ul>                                                                                                    | 以下約合・安美 マニュアリ<br>東 東<br>東 東<br>東 東<br>東 東                                                                                                    |
| 1歳   和示<br>「東湖県を 4<br>グループ<br>羽鹿の登録                                 | 代かき(掲代)<br>代かき(掲代)<br>田道文(選指):補助<br>田道文(選指):補助<br>田道文<br>水油<br>水油<br>・ 議員項目として使用する<br>単位 100<br>単型 7,000<br>偶号 田道県が前達                                                                                                    | 秋田田白・安美 マニュア<br>室 更<br>変 更<br>ア<br>ア<br>ア<br>ア<br>ア<br>ア<br>ア<br>ア<br>ア<br>ア<br>ア<br>ア<br>ア<br>ア<br>ア<br>ア<br>ア<br>ア<br>ア<br>ア<br>ア<br>ア<br>ア<br>ア |
| 1歳   和示<br>電<br>「東三国名 4<br>ガループ<br>利国の金珍                            | 代かき(掲代)<br>代かき(掲代)<br>田建え(本代)<br>田建え(本信):<br>田建え(本信):<br>田建え<br>日は: まおいた 分析出力: 高雄活用:<br>田雄丸<br>水価<br>・ 議員項目として使用する<br>単位 108<br>単位 7,000<br>備寺 田穂仙が前庭                                                                                                    | 秋7回金・倉吏 マニュアバ<br>室 王<br>高 王<br>四<br>四<br>室 王                                                                                                    |
| h 単示<br>東波曲を<br>グループ<br>明晶の登録                                       | 代かき (場代)     代かき (場代)     代かき (場代)     代かき (本代)     居寝え     居寝え     居寝え     水垣     水垣     ×垣     ×垣     ×垣     文 請負項目として使用する     単点 7,000     儀者 田田福分前提                                                                                                    |                                                                                                    |

## 🕄 メンバーの登録

┏ メンバーの管理 登録の流れ・

詳しくは マニュアル

## 4 農薬リストの登録

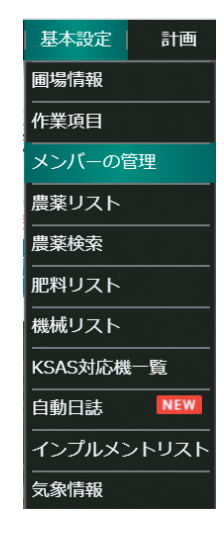

| ※メンバーアカウントを増やしても                         | システム利用料<br><sup>基本設定</sup> 計画 | 料は1組織あ                     | ったり月々 2000円<br><sup>                                  </sup> | のままです。<br><sup>契約服会・変更</sup>  マニュアル |
|------------------------------------------|-------------------------------|----------------------------|--------------------------------------------------------------|-------------------------------------|
| メンバーの管理(詳細)                              | メンバーの管理                       |                            |                                                              |                                     |
| メンバー                                     | 基本情報                          |                            |                                                              |                                     |
| 久保田 太郎 〉                                 | 名前(必須)                        | 久保田太郎                      |                                                              | 変 更                                 |
| 久保田二郎                                    | 所属グループ                        | なし                         |                                                              | 変更                                  |
| 展策 花子 〉                                  | アカウント                         |                            | <b>南保</b> 兼                                                  | 杰 面                                 |
| 農業 愛子 〉                                  | 733371                        | 利用状態と権限(必須)                | 900 日<br>利用中 (管理者権限)                                         | 変更                                  |
| шш — >                                   |                               | PC利用(必須)                   | 利用する                                                         |                                     |
| 田中和子                                     |                               | スマホ利用(必須)                  | 利用する                                                         | 変更                                  |
| 追加・編集                                    |                               | KSAS ID<br>パスワード           | kyapuchayo@ksas.com                                          | 変更変更                                |
|                                          |                               | パスワードロック状態                 | [なし]                                                         |                                     |
|                                          |                               |                            | 1 油田門4-日                                                     | **                                  |
|                                          | 1時間あたりの<br>費用                 | r                          | 1 週月回知日                                                      | 変更                                  |
|                                          | жŧ                            |                            |                                                              |                                     |
|                                          |                               |                            |                                                              | -                                   |
|                                          |                               |                            |                                                              | 发展                                  |
|                                          | キャンセル                         | 計画 指示                      | 日誌 進捗状況 分析/                                                  | 出力に展開した。 登録 日本                      |
|                                          | 1. ここで<br>2. 名前               | 設定したパスワードは、<br>牛生目中、香託業長など | アカウントの作成<br>他のサイトで使用しないで下さい。<br>他人に推測されやすいパスワードは             | 投充しないで下さい。                          |
|                                          | 3. 定期的<br>※一定                 | にパスワードを変更して<br>期間パスワードを変更さ | 下さい。<br>れていないと、パスワードの変更を                                     | お願いするメッセージが                         |
| KSAS IDは正しいメールアド                         | #<br>メンバ-                     | ⊼される場合もあります。<br>・区分 ()     | ● 専従者   ◎ 補助者                                                | ◎ パート ● その他                         |
| レスでなくてもかまいません。                           | 権良                            | Į (                        | <ul> <li>管理者</li> <li>● スタッフ</li> </ul>                      |                                     |
| アカウントごとにPC利田/ス                           | PC利                           | 用 ()                       | <ul> <li>利用する</li> <li>利用しないを選択するには、権限</li> </ul>            | 眼を「スタッフ」にして下さい。                     |
| マホ利用するかどうか設定で                            | 人 V 示利用(KS                    | AS(2)()<br>前 久             | <ul> <li>● 利用する ○ 利用しない</li> <li>・保田 三郎</li> </ul>           |                                     |
| きます。                                     | アカウントID (メ                    | ールアドレス) 例                  | test@example.com                                             |                                     |
|                                          | パスワード (8                      | 文字以上)                      |                                                              |                                     |
|                                          | パスリードの                        | 2年2月1日 - 1日子ノ情報の交換         | こうろうちょう 管理者の切ながみ事に                                           | ->>>                                |
|                                          |                               | ログインユー                     | ピールるにの、 自生者の約4回から受け<br>ザーのパスワードを入力して下さい                      | •                                   |
|                                          | ログインユーザー                      | のパスワード                     |                                                              |                                     |
| ③ メンバーグループを作成                            | むします。                         |                            |                                                              |                                     |
| (人数が少ない場合などは必                            | 要なし)                          |                            |                                                              |                                     |
| 「「「」、「」、「」、「」、「」、「」、「」、「」、「」、「」、「」、「」、「」 | 基本設定   計画   計                 | 际日誌一進捗                     | 状況   分析/出力   農機情報                                            | 契約照会・変更│マニュアル│                      |
| 3 メンバーの管理(詳細)                            | メンバーの管理                       |                            |                                                              |                                     |
| メンバーグループ                                 | 基本情報                          |                            |                                                              |                                     |
| ৰুশ্বব্য >                               | グループ名( <u>必須</u> )            | 積作グループ                     |                                                              | 変更                                  |
| 稲作グループ )                                 |                               |                            |                                                              |                                     |
| 野菜グループ >                                 | 所属メンバー                        | 久保田 太郎<br>久保田 二郎           |                                                              |                                     |
| 事務グループ >                                 |                               | 山田 —                       |                                                              |                                     |
|                                          |                               | 変更的                        | 並び替え                                                         |                                     |
| 這加 · 編集                                  |                               |                            |                                                              |                                     |
| 追加・編集                                    | メンバー                          |                            |                                                              | 詳細・変更ページへ                           |
| 追加 · 編集                                  | ーパイト                          |                            | 権限 管理者                                                       | <u>詳細・変更ページへ</u><br>メモ              |
| 36.50 - 編集                               | -71.<×                        | 久保田 太郎                     | 権限 管理者<br>区分 専従者<br>KSAS 利田中                                 | <u>詳細・変更ページへ</u><br>メモ              |

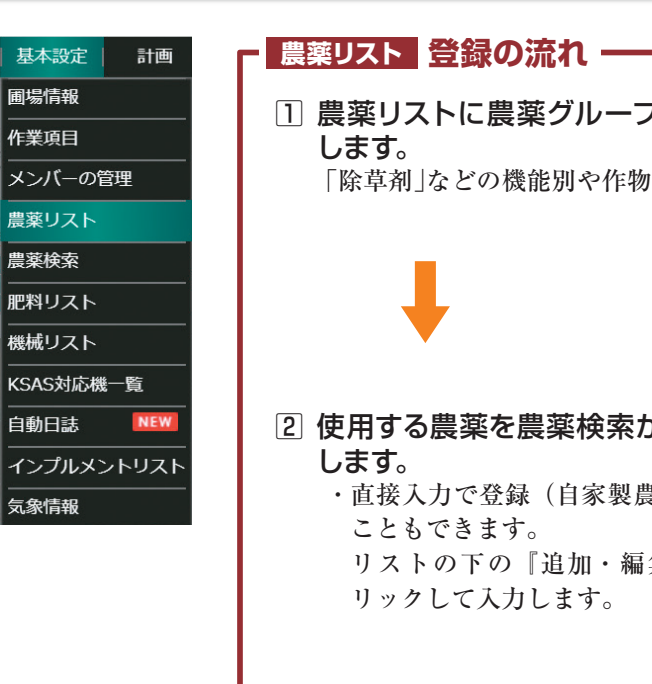

# **⑤** 農薬検索

#### 使用する農薬を登録する際に便利な「農薬検索」という機能があります。

農薬データは、農林水産情報安全技術センター (FAMIC)が提供している農薬データが予めシステムに登録

されています。 ます(複数選択可能)。 農薬検索からリストに登録すると、製造元、用途、対象作物、有効成分、有機・無機区分など自動的に詳細が また詳細をクリックすると使用時期や使用方法などさらに詳しい内容が閲覧できます。

検索方法は「農薬名」以外に「用途」「対象作物」「病害虫・雑草名」「成分名」「登録番号」から選択でき 保存されます。

| 検索      |                      |
|---------|----------------------|
| 農薬名     | 日本語・全角で入力            |
| 用途      | 除草剤・殺虫剤・殺菌剤・殺そ剤 など   |
| 対象作物    | 「米」の場合 → 「水稲」や「稲」と入力 |
| 病害虫・雑草名 | いもち病 など              |
| 成分名     | 日本語・全角で入力            |
| 登録番号    | 半角数字で入力              |

詳しくは マニュアル

| _                |                                                                                                    | 81.88                                                                                                    |                                                                                                    |                                                                         |
|------------------|----------------------------------------------------------------------------------------------------|----------------------------------------------------------------------------------------------------|----------------------------------------------------------------------------------------------------|-------------------------------------------------------------------------|
| . 1              | (参加) 恒子洲町                                                                                                    | グループモ                                                                                                    | (3.40) (6.00.4                                                                                                    |                                                                         |
| 0                | (3:45) (HER)                                                                                                    | 5                                                                                                    |                                                                                                    |                                                                         |
|                  | (赤城) 经重经累利                                                                                                    | huge                                                                                                    | クリンチャー1キロ松利<br>ポールフリンチャー1                                                                                                    |                                                                         |
|                  | (根) 林葉周                                                                                                    |                                                                                                    |                                                                                                    |                                                                         |
|                  | (要) 投资将至利                                                                                                    |                                                                                                    |                                                                                                    |                                                                         |
|                  | (たまね名)除草剤                                                                                                    |                                                                                                    |                                                                                                    |                                                                         |
|                  | (たまねざ) 粉衣和菜町                                                                                                    |                                                                                                    |                                                                                                    |                                                                         |
|                  | eos                                                                                                    |                                                                                                    |                                                                                                    |                                                                         |
|                  | <b>送北 - 北田</b>                                                                                                    |                                                                                                    |                                                                                                    |                                                                         |
|                  |                                                                                                    |                                                                                                    |                                                                                                    | _                                                                       |
| 2                | 第三日<br>リバレーターフロアブル<br>アクチノール乳料<br>(1)                                                                                                    | 2121<br>245(03)                                                                                                    | 00>#+-1∓088                                                                                                    |                                                                         |
| 2                | <ul> <li>第三</li> <li>リバレーターフロアブル</li> <li>アクチノール系統</li> <li>クリンチャー1年口税利</li> </ul>                                                                           | ※三日日<br>田米を(必用)<br>所取グループ                                                                                                    | クリンダヤ−1年ロ税制<br>(水和) 除草剤                                                                                                    | 2.2<br>2.2                                                              |
| 2                | <ul> <li>■ 第</li></ul>                                                                                                    | 818H<br>886(89)<br>980%-7<br>98                                                                                                    | クリンチャー1年(18)<br>(245) 加重時                                                                                                    | 2 F<br>2 F                                                              |
| 2                | <ul> <li>第三</li> <li>ソペレーターフロアブル</li> <li>アクチリーム系統</li> <li>ワレンチャー1年の名称</li> <li>ポッシブルジャンボ</li> <li>キラップフロアブル</li> </ul>                                     | 8.2.世形<br>数45(0所)<br>内田グムーブ<br>所括<br>形式DECMETTY                                                                                                    | クリンダヤー1900年<br>(A40)日間後<br>クリンチャー180日月                                                                                                    | R.H.<br>PHYRO                                                           |
| 2                | <ul> <li>単</li> <li>リバレーターフロアブム</li> <li>ワクルール系列</li> <li>ワクルール系列</li> <li>ワンテナー1年0年利</li> <li>ボッシブルシャンボ</li> <li>キラップフロアブム</li> <li>スタークルメイト同転10</li> </ul> | <ul> <li>第三日日</li> <li>第三日日</li> <li>第三日</li> <li>第三日</li> <li>第三日</li> <li>第三日</li> <li>第三日</li> <li>第三日</li> <li>第三日</li> <li>第三日</li> <li>第三日<!--</td--><td><ul> <li>クリンチャー1キロ転転</li> <li>(AND) 物量剤:</li> <li>クリンチャー1キロ転転</li> <li>クリン・アクロサイエンス用本紙だ会社</li> <li>利益期</li> </ul></td><td>R H<br/>R H<br/>Pherso</td></li></ul>                                                                                                    | <ul> <li>クリンチャー1キロ転転</li> <li>(AND) 物量剤:</li> <li>クリンチャー1キロ転転</li> <li>クリン・アクロサイエンス用本紙だ会社</li> <li>利益期</li> </ul>                                                                                                    | R H<br>R H<br>Pherso                                                    |
| 2                |                                                                                                    | <ul> <li>第三項目</li> <li>武石を(会活)</li> <li>内田グループ</li> <li>戸道</li> <li>京人Decの秋泉117</li> <li>加泉</li> <li>川泉</li> <li>川泉へ向</li> </ul>                                                                                                    |                                                                                                    | R.R.<br>R.R.<br>Physics                                                 |
| 2                |                                                                                                    | <ul> <li>第三項目</li> <li>第三項目</li> <li>第三項目</li> <li>第三項目</li> <li>第三項目</li> <li>第三回目</li> <li>第三回目</li>     &lt;</ul>                                                                                                    |                                                                                                    | R.R.<br>R.R.<br>Distric                                                 |
| 2                |                                                                                                    | <ul> <li>第三項目</li> <li>業系(6/第)</li> <li>用版グムープ</li> <li>詳確</li> <li>第三040(対流117)</li> <li>加加</li> <li>対応から</li> <li>対応から</li> <li>対応から</li> <li>対応から</li> <li>対応から</li> <li>対応の</li> <li>対応の</li> <li>対応の</li> <li>対応の</li> <li>対応の</li> <li>対応の</li> <li>対応の</li> <li>対応の</li> <li>対応の</li> </ul>                                                                                                    | クリンティーは日日期           ために) 時期:           ウリンティーは日間間<br>やり、アクロットはンス注意単純化<br>活動間<br>和品味(意味)<br>シンロル・ジプタイム(ジンス注意単純化)(1.8%)           可能(との用)                                                                                                    | R R                                                                     |
| 5 <mark>2</mark> |                                                                                                    | KERN     KERN    | 0009+-11008<br>Into Mark:<br>0009+00088<br>00-700420.088468<br>Name<br>Marka Walk<br>Duda:07094(Duda:07094)(1.4%)<br>Tat (code)<br>000000000000000000000000000000000000                                                                                                    | 2.8<br>2.8<br>7423.5<br>2.8                                             |
| 2                | ・                                                                                                    | KEN     KEN     K | 0029+-14088<br>LAD BBE:<br>0029+-14088<br>0029-14088<br>0029-140888<br>0029-14088<br>0029-14088<br>0029-14088<br>0029- | 2 #<br>2 #<br>2 #<br>2 #<br>2 #<br>2 #<br>7<br>7                        |
| 3<br>7           |                                                                                                    | KER     KER     K | 9954-11058<br>Into State<br>9954-14028<br>90749-14028<br>90749-14008<br>90749-14008<br>90749-14008<br>90749-14008<br>90749-10                           | 2.8<br>9.8<br>9.8<br>9.8<br>9.8<br>9.8<br>9.8<br>9.8<br>9.8<br>9.8<br>9 |

#### 農薬検索から農薬リストに登録する手順 ―――

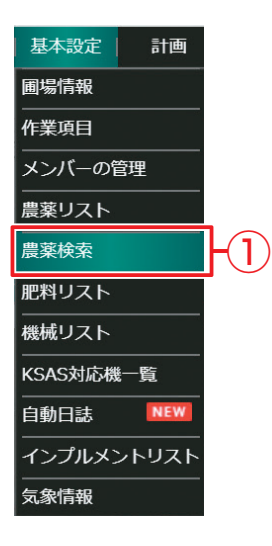

①基本コマンドの『基本設定』から『農薬検索』 をクリックします。

②『農薬検索を利用するには「農薬検索のご利用にあたって」を確認し同意する必要があります。内容を確認し、問題なければ『同意』をクリックします。

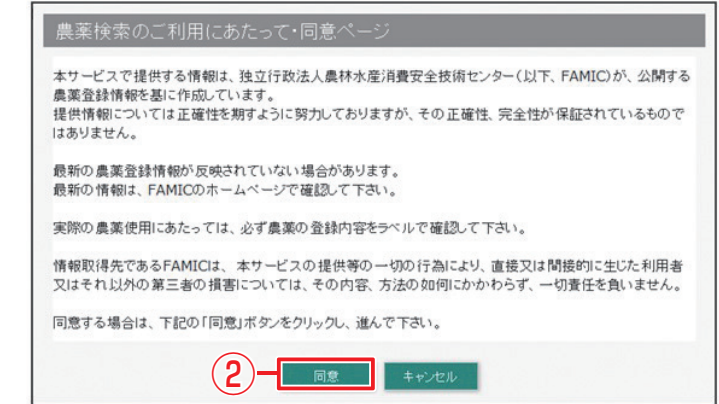

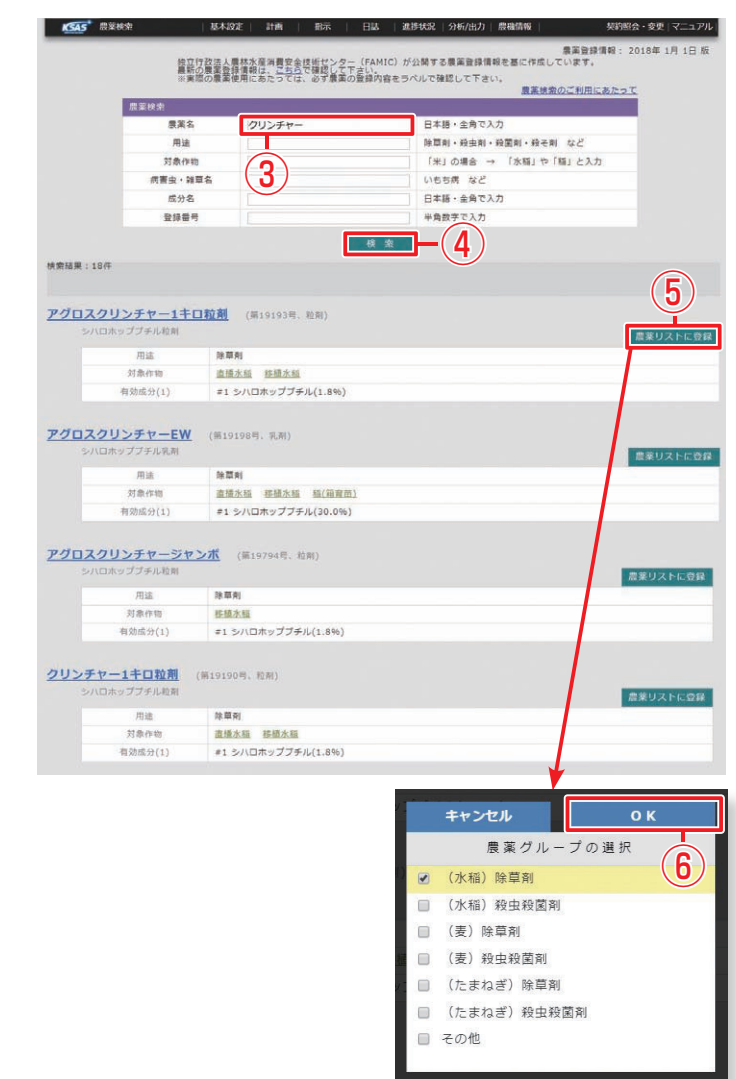

## ⑥ 肥料リストの登録

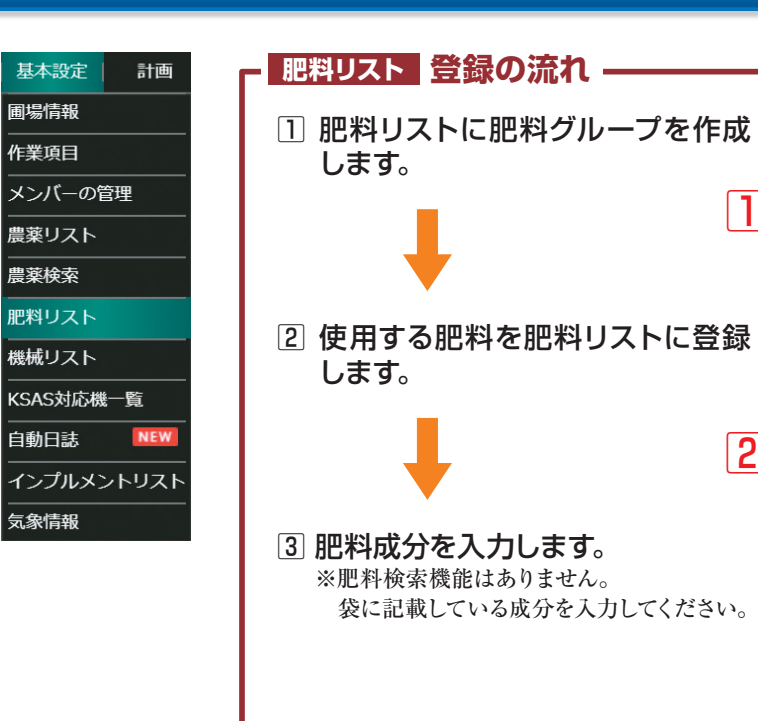

| 基本設定 計画    | ┌ 機械リスト 登録の流れ -                 |
|------------|---------------------------------|
| 圃場情報<br>   | ① 機械リストに機械グルー                   |
| 作業項目       | します。                            |
| メンバーの管理    |                                 |
| 農薬リスト<br>  | I I                             |
| 農薬検索<br>   | ↓ ◆                             |
| 肥料リスト      | Ť                               |
| 機械リスト      | 2 使用する機械を機械リス                   |
| KSAS対応機一覧  | します。                            |
| 自動日誌 NEW   | ・保有機の登録                         |
| インプルメントリスト | ・KSAS対応機の登録                     |
|            | ※KSAS対応機の追加・削除は<br>亦更しから行ってください |
|            |                                 |
|            |                                 |
|            |                                 |
|            |                                 |
|            |                                 |

#### ③検索するキーワードを入力します(部分検索 可能です)

④ 『検索』 をクリックします。

- 5該当する農薬の右にある『農薬リストに追加』 をクリックします。
- 6農薬グループを選択して『OK』をクリックします。複数のグループを選択できます。

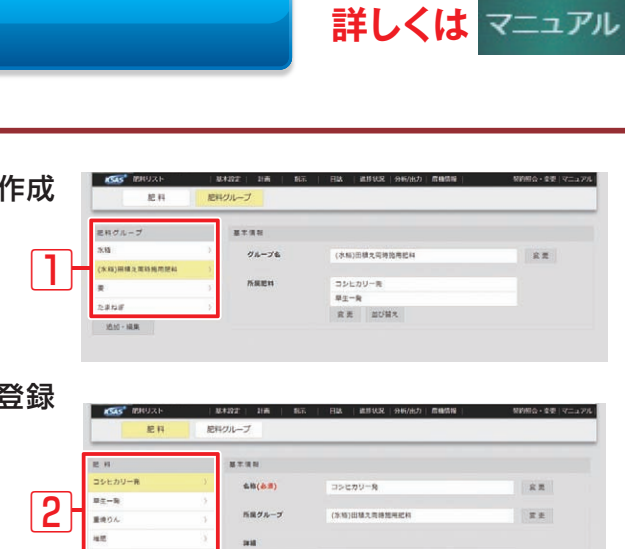

|      | 88602<br>83-1-1-366 | 3 | Nan<br>Na                                    |                                 |           | _     |       |      |            |
|------|---------------------|---|----------------------------------------------|---------------------------------|-----------|-------|-------|------|------------|
|      | 造10-編集              |   | 三大要重<br>收重成分                                 | N 20 %                          | P 21      | 9 K 1 | 13 94 | XX   | <b>H</b> 3 |
|      |                     |   | na-maz#                                      |                                 |           |       |       | 宋莱   |            |
| ださい。 |                     |   | 単一部<br>一作分別画で簡単単の<br>1回点あたりに換算し<br>コスト単生として目 | に設定する場合、会<br>て入力して下さい。<br>開します。 | ZKQVZT.   |       |       |      |            |
|      |                     |   | 1祭あたりの重量                                     | kg                              | 1条布たりの構   | 入員    | =     |      |            |
|      |                     |   | 1008た0の要選盟                                   | kg                              | (1-909~0) |       |       | R.H. |            |
|      |                     |   | 838                                          |                                 |           |       |       | 8.0  |            |
|      |                     |   |                                              | 42                              |           |       |       | 京亮   |            |
|      |                     |   | ×ŧ                                           |                                 |           |       |       |      |            |
|      |                     |   |                                              |                                 |           |       |       | 8.8  |            |

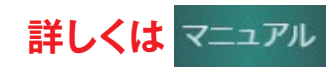

|                                                                                                    | 機械グループ                                                                                                    |                                                                                                    |                                                                                                    |                                                      |
|----------------------------------------------------------------------------------------------------|----------------------------------------------------------------------------------------------------|----------------------------------------------------------------------------------------------------|----------------------------------------------------------------------------------------------------|------------------------------------------------------|
| 福裕グループ                                                                                                    | 第主道社                                                                                                    |                                                                                                    |                                                                                                    | KSASHZM-                                             |
| 1900                                                                                                    | グループを                                                                                                    | 1579                                                                                                    |                                                                                                    | 8.8                                                  |
| 20%                                                                                                    | 2                                                                                                    |                                                                                                    |                                                                                                    |                                                      |
| コンパイン                                                                                                    | 7 Prilling                                                                                                    | (KSASJU)                                                                                                    | トラクタ) SLEOHCQMANWF2LB                                                                                                    |                                                      |
| トラック                                                                                                    | 3                                                                                                    | <b>宋見</b>                                                                                                    | 並び詰え                                                                                                    |                                                      |
| その他                                                                                                    | 2                                                                                                    |                                                                                                    |                                                                                                    |                                                      |
| 10.10 · 編集                                                                                                    |                                                                                                    |                                                                                                    |                                                                                                    |                                                      |
|                                                                                                    |                                                                                                    |                                                                                                    |                                                                                                    |                                                      |
|                                                                                                    |                                                                                                    |                                                                                                    |                                                                                                    |                                                      |
|                                                                                                    |                                                                                                    |                                                                                                    |                                                                                                    |                                                      |
|                                                                                                    |                                                                                                    |                                                                                                    |                                                                                                    |                                                      |
|                                                                                                    |                                                                                                    |                                                                                                    |                                                                                                    |                                                      |
| and so a                                                                                                    |                                                                                                    |                                                                                                    |                                                                                                    | -                                                    |
| KSAS HIRUXE                                                                                                    | 15 17 17 19 19 19 19 19 19 19 19 19 19 19 19 19                                                                                                    | 1422 1828                                                                                                    | 1002   5366/1827)   原稿編集                                                                                                    | NV1601 - 2021 -                                      |
|                                                                                                    | arrente arre arre                                                                                                    |                                                                                                    |                                                                                                    |                                                      |
| an 14                                                                                                    | mid-ru                                                                                                    |                                                                                                    |                                                                                                    |                                                      |
| 10 M                                                                                                    | 伝統クループ                                                                                                    |                                                                                                    |                                                                                                    |                                                      |
|                                                                                                    | 転転クループ                                                                                                    |                                                                                                    |                                                                                                    |                                                      |
| # 16                                                                                                    | 機能グループ                                                                                                    |                                                                                                    |                                                                                                    |                                                      |
| <b>张</b> 战<br>私 15                                                                                                    | 低級グループ                                                                                                    |                                                                                                    |                                                                                                    | XSASHEM-                                             |
| 戦戦<br>戦略<br>(KSAS死のトラクタ) SLEOHC                                                                                                    |                                                                                                    | resastig.e.                                                                                                    | 579) SLEINCOMANWEZLE                                                                                                    | KSASHER-                                             |
| 株式<br>(KSAS形のトラウタ) SLSOHC<br>(KSAS形のトラウタ) SLSOHC<br>(KSAS形のトラウタ) SLSOHC                                                                                                    | 供給グループ<br>基本 准務<br>単版名(必須)<br>3                                                                                                    | (RSASJIE N                                                                                                    | -599) SLEEHCQMANWF2LB                                                                                                    | KSASTER-                                             |
| 転 純<br>(CSASNDトラウタ) SLOHC<br>(CSASNDトラウタ) SLSHC<br>(CSASNDトラウタ) SLSHC<br>(CSASNDトラウタ) SLSHC                                                                                                    | (1)(ボブループ)<br>(菜本市市)<br>(市田がた(金市))<br>(市田グループ)                                                                                                    | (RSAS別記下<br>トラクタ                                                                                                    | -203) SFEEHCOMMMALSFE                                                                                                    | xiainem-<br>RE<br>RE                                 |
| 単純<br>(に名ふ死市トラウダ) 51.60HC<br>(にSA5死市トラウダ) 51.54HC<br>(にSA5死市レランパイン) 15.012<br>(にSA5死市コンパイン) 15.0012-<br>(SA5死市コンパイン) 15.0012-<br>(SA5死市コンパイン) 15.0012-<br>(SA5死市コンパイン) 15.0012-<br>(SA5死市コンパイン) 15.0012-<br>(SA5死市) 15.0012-<br>(SA5死市) 15.0012-<br>(SA5<br>(SA5<br>(SA5<br>(SA5<br>(SA5<br>(SA5<br>(SA5<br>(SA5                                                                                                    | (株式ワルーブ)<br>数×常務<br>細球な(合用)<br>有限ワルーブ                                                                                                    | (RSASJIGA<br>1999                                                                                                    | -244) Prencômmeste                                                                                                    | xiainem-<br>R R<br>R R                               |
| 単純<br>(CSASFEDトラウタ) 5460HC<br>(CSASFEDトラウタ) 5460HC<br>(CSASFEDトラウタ) 5460HC<br>(CSASFEDコンパイン) 58646-<br>0064EFFEDコンパイン) 58646-<br>0064EFFEDJNパイン) 58646-                                                                                                    | <ul> <li>(株式ワループ)</li> <li>※ ※ ※ ※ ※</li> <li>※ ※ ※ ※</li> <li>※ ※ ※ ※</li> <li>※ ※ ※ ※</li> <li>※ ※ ※</li> <li>※ ※ ※ ※</li> <li>※ ※ ※</li> <li>※ ※ ※ ※</li> <li>※ ※ ※</li> <li>※ ※ ※ ※</li> <li>※ ※ ※</li> <li>※ ※ ※</li> <li>※ ※ ※</li> <li>※ ※ ※ ※</li> <li>※ ※ ※ ※</li> <li>※ ※ ※</li> <li>※ ※ ※</li> <li>※ ※ ※</li> <li>※ ※ ※</li> <li>※ ※ ※</li> <li>※ ※ ※</li> <li>※ ※ ※</li> <li>※ ※ ※</li> <li>※ ※ ※ ※ </li> <li>※ ※ ※</li> <li>※ ※ ※</li> <li>※ ※ ※</li> <li>※ ※ ※</li> <li>※ ※ ※</li> <li>※ ※ ※</li> <li>※ ※ ※ <td>(RSAS別にた<br/>トラクタ<br/>開催LAN<br/>も マ</td><td>9/1<br/>2/2/2<br/>2/2/2) STERECONTINUESTR</td><td>XAASIIDB-<br/>R.R.<br/>R.R.</td></li></ul>              | (RSAS別にた<br>トラクタ<br>開催LAN<br>も マ                                                                                                  | 9/1<br>2/2/2<br>2/2/2) STERECONTINUESTR                                                                                                    | XAASIIDB-<br>R.R.<br>R.R.                            |
| <ul> <li>単純</li> <li>(X5435725トラウタ) 5450HC</li> <li>(X5437725トラウタ) 5154HC</li> <li>(X54377525H74) 51612</li> <li>(X54377525H74) 51612</li> <li>(X5437525H74) 51612</li> <li>(X5437525H74) 51612</li></ul>                                                                                                    | <ul> <li>(株式ウループ)</li> <li>※ 主 支払</li> <li>※ 主 支払</li> <li>※ 本 支払</li> <li>※ 本 支払<td>(RSAS別の)<br/>トラクタ<br/>開催LAN<br/>を 式<br/>毎 種</td><td>90<br/>90<br/>209) STROHOGNAMALSTR</td><td>KSASHEB-<br/>RH<br/>RH</td></li></ul> | (RSAS別の)<br>トラクタ<br>開催LAN<br>を 式<br>毎 種                                                                                           | 90<br>90<br>209) STROHOGNAMALSTR                                                                                                    | KSASHEB-<br>RH<br>RH                                 |
| <ul> <li>単純</li> <li>(KASJER-3709) SL60HC<br/>(KASJER-3709) SL60HC<br/>(KASJER-3709) SL54HC<br/>(KASJERD-3707) SL60HC<br/>(KASJERD-3707) SL60HC<br/>(K</li></ul>                                                                                                    | HHビフレーブ<br>基 エ 市 日<br>本 田 伝 (金用)<br>・<br>・<br>・<br>・<br>・<br>・<br>・<br>・<br>・<br>・<br>・<br>・<br>・                                                                                                    | (RSAS別の)<br>トラクタ<br>期間LAN<br>生 式<br>兵 理<br>兵 要                                                                                    | 10000<br>9/3<br>2/3/5/CQMANWF2L8                                                                                                    | XSASIIE<br>R<br>R<br>T<br>T<br>T                     |
| 単純<br>国本<br>(CAANTE)-5991 84806-<br>(CAANTE)-5991 8430-<br>(CAANTE)-5991 8430-<br>(CAANTE)-5991 8430-<br>(CAANTE)-5991 8430-<br>(CAANTE)-890-<br>のボタ 3歳350-800-<br>のボタ 3歳350-800-<br>のボタ 3歳350-800-                                                                                                    | 1000-7<br>まま注意<br>まま注意<br>高級の人一7<br>二<br>二<br>二<br>二<br>二<br>二<br>二<br>二<br>二<br>二<br>二<br>二<br>二                                                                                                    | (RSASJE)<br>トラクタ<br>開催LAN<br>章 第<br>章 章                                                                                           | 5/9/9) SLEGHCQHAMWF218<br>8/9<br>SLEGHCQHAMWF218<br>18000                                                                                                    | XIAIIZA-<br>RE<br>RE<br>TE                           |
| 単純<br>(GAARE)-5097 34406-<br>(GAARE)-5097 34406-<br>(GAARE3507(4)) 3880-<br>(GAARE3507(4)) 3880-<br>(GAARE3888) 2945-544<br>のかり 13857-909<br>0059 4820162-<br>0059 4820162-                                                                                                    | HEDL-7                                                                                                    | (RSASJID)<br>トラクタ<br>期間LAN<br>生式<br>単語<br>単<br>目<br>目<br>2018年1月                                                                  | 128<br>1909<br>9-3<br>2-2-33) 21988:CÖWWMA578                                                                                                    | XAAAAAAA<br>RH<br>RH<br>RH<br>RH<br>RH               |
| 単純<br>(C4A8782トラウラ) 54500-C-<br>(C5A8782トラウラ) 54500-C-<br>(C5A8782コンパイン) 8880-<br>(C4A8782886) 7947-544<br>のボタ 131821ト号ウタ<br>のボタ 131821ト号ウタ<br>のボタ 131821ト号ウタ<br>ストランダ                                                                                                    | 100-7<br>11 1 1 1 1 1 1 1 1 1 1 1 1 1 1 1 1 1 1                                                                                                     | (RSASJUE)-<br>トラクタ<br>開催LAN<br>生式<br>年間<br>日<br>日<br>日<br>日<br>日<br>日<br>日<br>日<br>日<br>日<br>日<br>日<br>日<br>日<br>日<br>日<br>日<br>日 | -509) SLEENCQMANWF218<br>8-9<br>10000<br>158<br>158                                                                                                    | XSASHER<br>R<br>R<br>R<br>R<br>R<br>R<br>R<br>R      |
| 単単<br>(CLASTE)=9093 52604-<br>(CLASTE)=9093 52604-<br>(CLASTE)=9093 52604-<br>(CLASTE)E1848-<br>(CLASTE)E1848-1905-1434<br>(CLASTE)E1848-1905-1434<br>(CLASTE)E1848-1905-1434<br>(CLASTE)=90-<br>(CLASTE)=90-<br>(CLASTE)=90-<br>(CLASTE)=90-(CLASTE)=90-(CLASTE)<br>(CLASTE)=90-(CLASTE)=90-(CLASTE)=90-(CLASTE)<br>(CLASTE)=90-(CLASTE)=90-(CLASTE                                                                                                    | 戦党パープ                                                                                                    | (KSASSIJE)<br>1-599<br>MILAN<br>2 X<br>4 B<br>5 B<br>20148 17                                                                     | REMAR     SOLOGONAMASTR     SOLOGONAMASTR     SOLOGONAMASTR                                                                                                    | KAASIII.S.<br>R.R<br>R.R<br>R.R<br>R.R<br>R.R<br>R.R |
| 単純<br>(SAARE) トラウジ 34400-<br>(SAARE) トラウジ 34400-<br>(SAARE) トラウジ 34400-<br>(SAARE2014) 2010-<br>(SAARE2014) 2010-<br>(SAARE2014) 2010-<br>2014<br>(SAARE2014) 2010-<br>2014<br>(SAARE2014)<br>2010-2014<br>(SAARE2014)<br>2010-2014<br>(SAARE2014)<br>2010<br>(SAARE200 | ١         ١         ١         ١         ١           ١         ١         ١         ١         ١           ١         ١         ١         ١         ١           ١         ١         ١         ١         ١           ١         ١         ١         ١         ١           ١         ١         ١         ١         ١           ١         ١         ١         ١         ١           ١         ١         ١         ١         ١           ١         ١         ١         ١         ١           ٢         ٢         ٢         ٢         ٢           ٢         ٢         ٢         ٢         ٢                                                                                                    | (KSASSIG)<br>1-599<br>1000<br>1000<br>1000<br>1000<br>1000<br>1000<br>1000<br>1                                                   | k BERNE<br>20<br>20<br>20<br>20<br>20<br>20<br>20<br>20<br>20<br>20<br>20<br>20<br>20                                                                                                    | XEASULT B-<br>R R<br>R R<br>R R<br>R R<br>R R        |
| 単単<br>(CAATE)=9009 5400-C-<br>(CAATE)=9009 5400-C-<br>(CAATE)=9009 5400-C-<br>(CAATE)=900 5 5400-C-<br>(CAATE)=900 5400-C-<br>のがか 3138(2)=400<br>のかか 3435(2)<br>のかか 3435(2)<br>のかか 3435(2)<br>のかか 3435(2)<br>のかか 3435(2)<br>のかか 3435(2)<br>のかか 3455(2)<br>のかか 3455(2)<br>のかか<br>3455(2)<br>のかか<br>3455(2)<br>のかか<br>3455(2)<br>のかか<br>3455(2)<br>のかか<br>3455(2)<br>のかか<br>3455(2)<br>のかか<br>3455(2)<br>のかか<br>3455(2)<br>0<br>0<br>0<br>0<br>0<br>0<br>0<br>0<br>0<br>0<br>0<br>0<br>0                                                                                                    | 1<br>1<br>2<br>3<br>3<br>3<br>3<br>3<br>3<br>3<br>3<br>3<br>3<br>3<br>3<br>3<br>3<br>3<br>3<br>3                                                                                                    | (KSASJIC)<br>P-509<br>MBLAN<br>2 21<br>4 8<br>8<br>8<br>20148 17                                                                  | и вание<br>128<br>1990<br>2004 Сонтол 218<br>201<br>2020 (21904 Сонтон 218                                                                                                    | KAASIIIZM-<br>R.H.<br>R.H.<br>R.H.<br>R.H.<br>R.H.   |
| 単純<br>19.4<br>19.4<br>19.5A/HE/トラウジ 34404-<br>19.5A/HE/トラウジ 34404-<br>19.5A/HE/19.5J/14.5<br>19.5A/HE/19.5A/HE/1                                                                                                    | ццул7<br>х х л л<br>аць(сал)<br>Ба7л-7<br>ацяна<br>ацяна<br>адяна<br>х л<br>х л<br>х л<br>х л<br>х л<br>х л<br>х л<br>х л                                                                                                    | (ESASJQ):<br>1-999<br>MBLAN<br>2-4 B<br>2018# 17                                                                                  | u BERNE<br>198<br>198<br>20.<br>20.0.<br>20.0 | XIAADZ B-<br>R R<br>R R<br>R R<br>R R<br>R R         |
| 単単<br>(CAARDE 1-999) 3430+C-<br>(CAARDE 3-999) 5430+C-<br>(CAARDE 3-999) 5430+C-<br>(CAARDE 3-999) 5430+C<br>(CAARDE 3-999) 5430+C<br>(CAARDE 3-999) 5430+C<br>のボッジングングングングングングングングングングングングングングングングングングング                                                                                                    | 1882/U-ブ                                                                                                    | (E5453757)<br>1999<br>1997<br>1997<br>1997<br>1997<br>1997<br>1997<br>19                                                          | и жение<br>196<br>196<br>209) ссересуналисти<br>209) ссересуналисти<br>209) ссересуналисти<br>2001                                                                                                    | XAADEB-<br>RR<br>RR<br>RR<br>RR<br>RR                |

対応機が載っています。 から行ってください。

# ⑧ インプルメントリストの登録

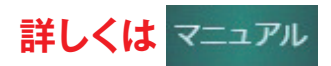

| 基本設定   計画  |   |
|------------|---|
| 圃場情報       |   |
| 作業項目       |   |
| メンバーの管理    |   |
| 農薬リスト      |   |
| 農薬検索       |   |
| 肥料リスト      |   |
| 機械リスト      | 2 |
| KSAS対応機一覧  |   |
| インプルメントリスト |   |
| 気象情報 NEW   |   |

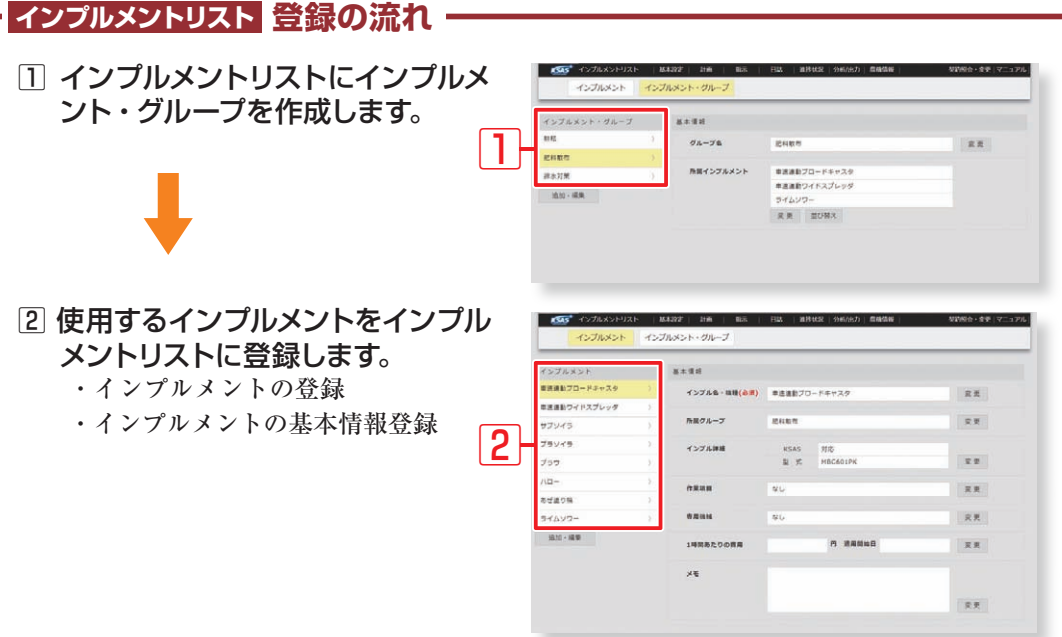

### 基本設定できましたか? おつかれさまでした!

日誌をつけるには作付計画の作成が必要 です。

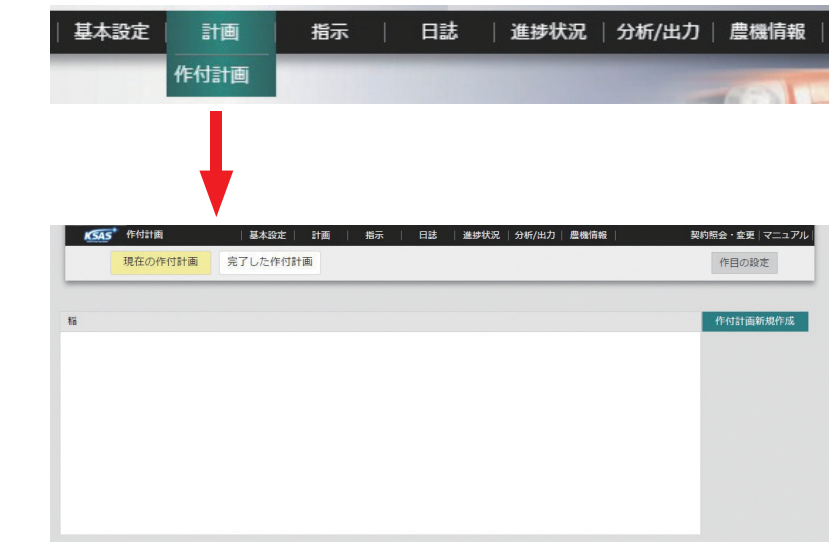

作付計画については、 活用サポート作付計画編を ご覧ください。

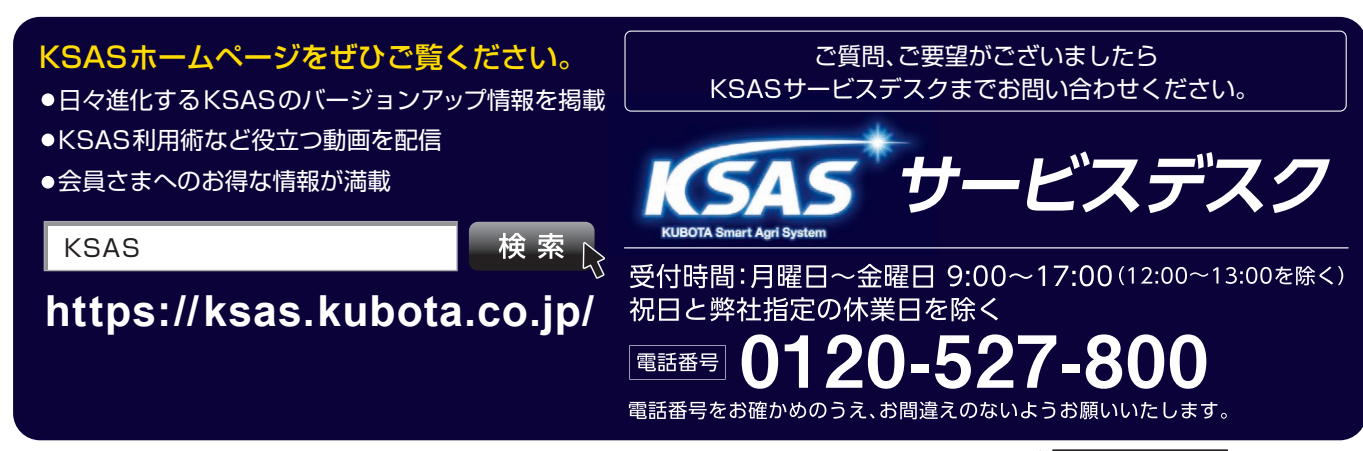